# How to Review and Approve a Confidentality Agreement Form

eFeasibility v2.6

This job aid is intended for users at the Sponsor level and assumes that the CDA has already been sent to and completed by the Site.

Site users will have three options for signing the CDA. At the Sponsor level, our responsibility is to review and approve the completed forms. This job aid will cover how to review and approve each of the following form completion methods:

Approving a CDA that has been signed Electronically Approving a CDA that has been signed with a Wet Signature Reviewing/Approving an Agreement Text Change to the CDA

e! Select Finish to send the completed doo

### **Approving Electronically**

1 Once the form has been completed by the site, sponsors will receive an email which notifies them that a CDA is available for review in DocuSign. Click "review document" within the email which will open the CDA in DocuSign.

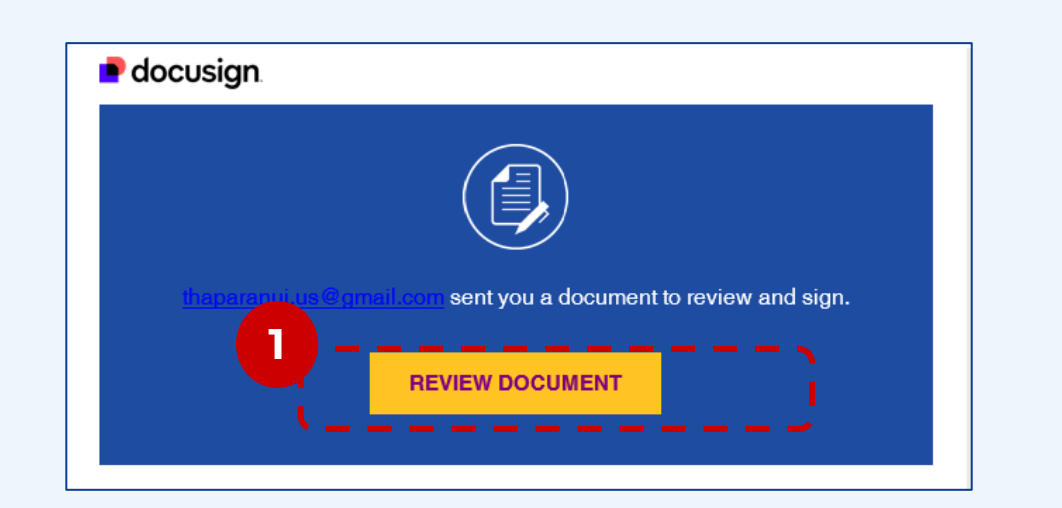

RIAL NTERACTIVE

2 Click **Sign** on the bottom of the form to apply your electronic signature. Click Finish.

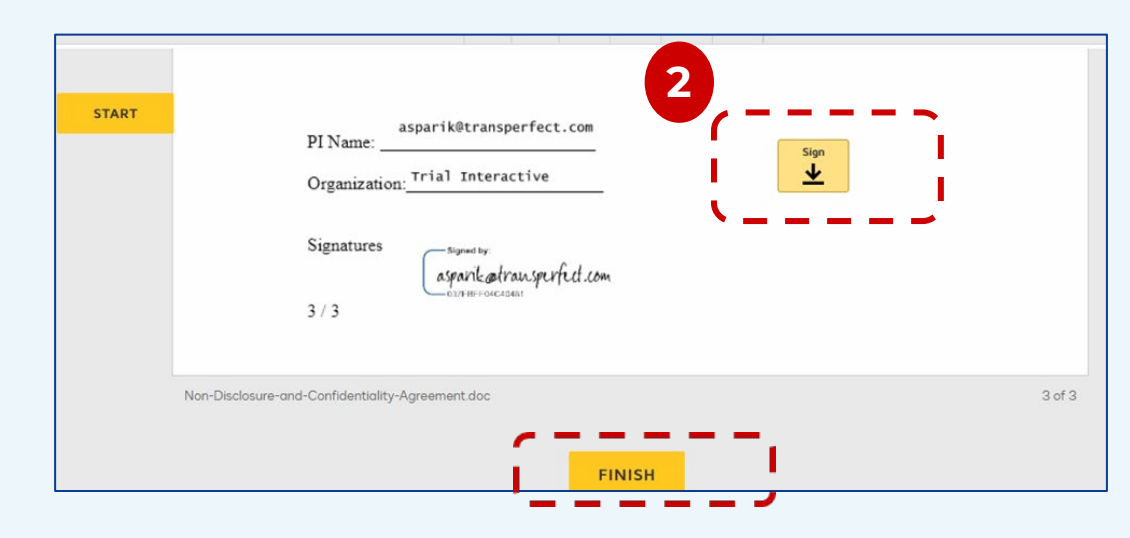

Q, Q, ⊻, 🖶

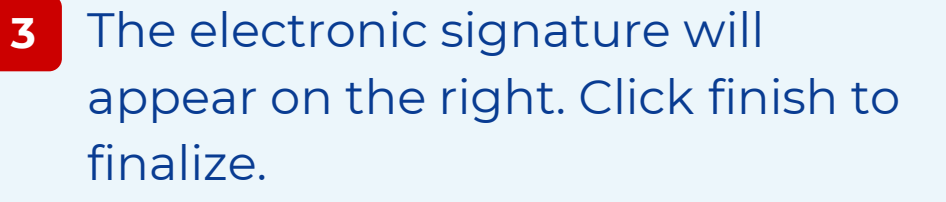

| asparik@transperfect.com<br>PI Name:<br>Organization: Trial Interactive | Required - Signature Applied |
|-------------------------------------------------------------------------|------------------------------|
| Signatures<br>aspanketransperfect.com<br>3/3                            |                              |
| Non-Disclosure-and-Confidentiality-Agreement.doc                        | 3 of 3                       |

Ę

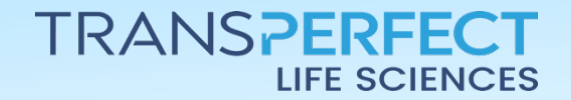

Page 1 of 3 November 2024

# How to Review and Approve a **Confidentality Agreement Form**

eFeasibility v2.6

### **Approving a Wet Signature**

1 When a CDA is signed with a wet signature and uploaded by the Site, the status within the CDA tab changes from Signature Needed to In Review.

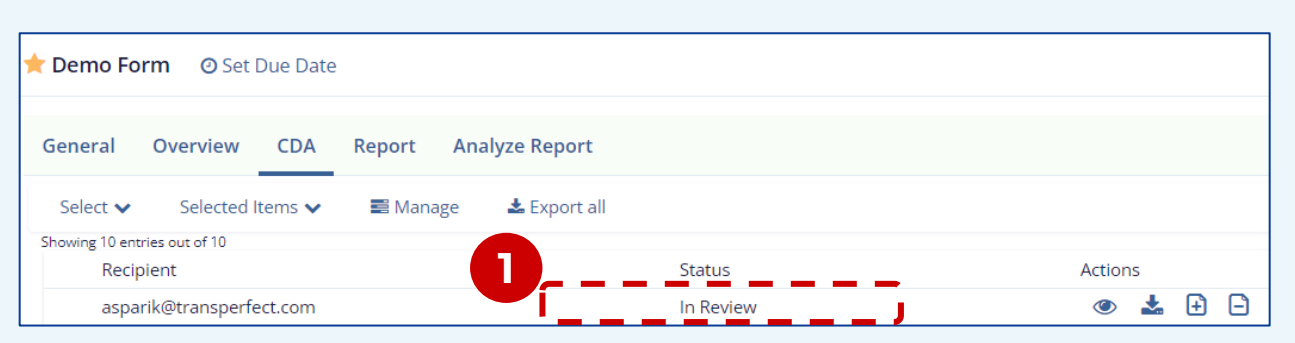

To preview the document, click on the eye icon under the actions column. Once reviewed, the signed form can be approved or rejected. To approve the signed CDA, click approve.

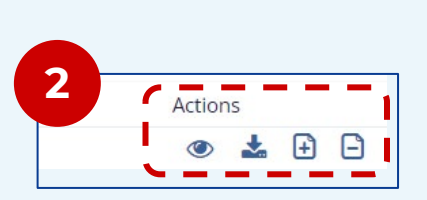

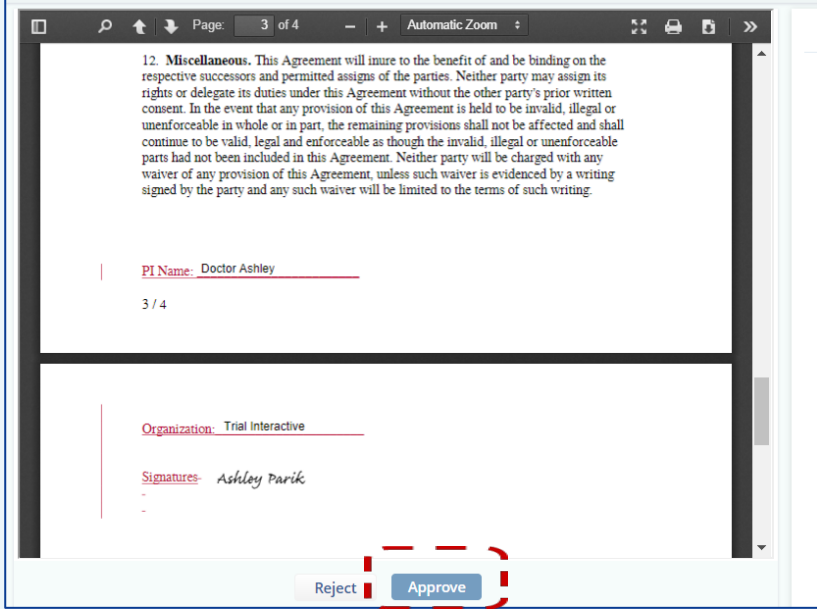

RIAL NTERACTIVE

\*Note: The form can be approved or rejected without previewing first by clicking the + or - icon under Actions

#### **Reviewing/Approving Change Agreement Text**

Sponsors will need to review and accept any proposed changes that the site has made to the CDA.

Navigate to the CDA tab within the systems and locate the form with the status Pending Verification.

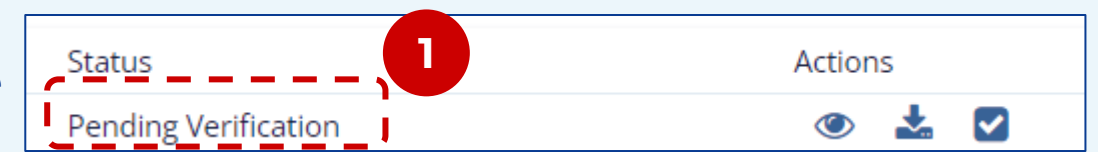

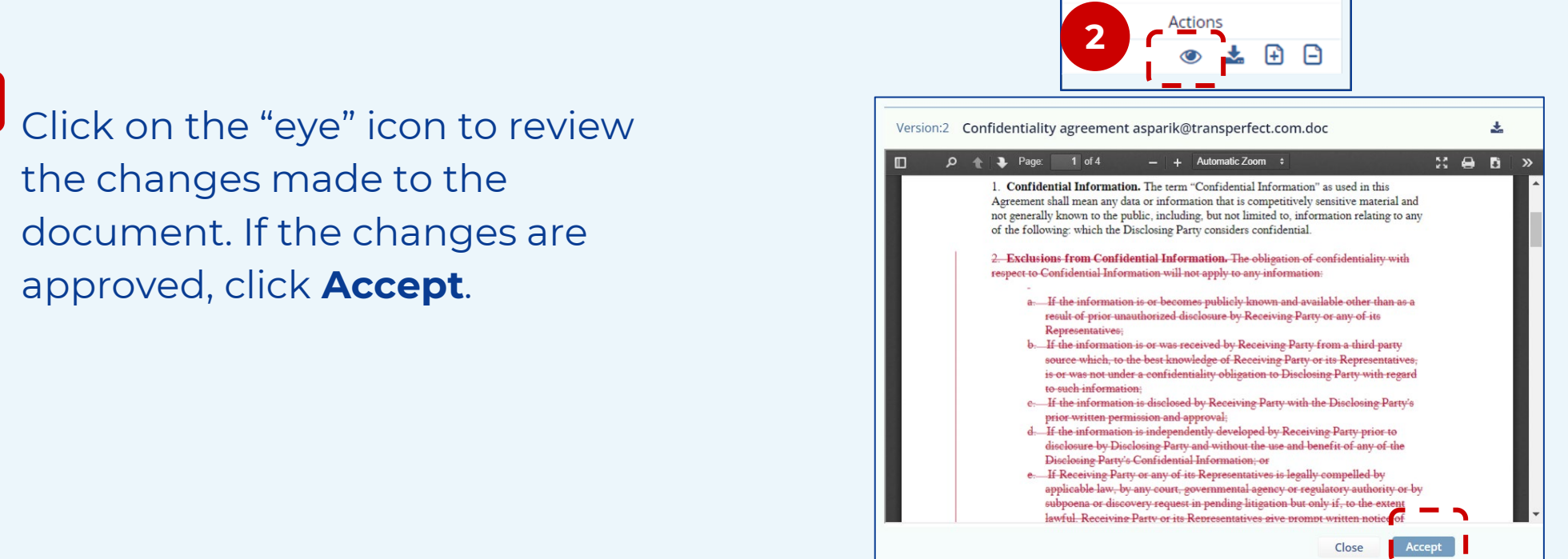

**TRANSPERFECT** LIFE SCIENCES

Page 2 of 3 November 2024

Close

# How to Review and Approve a Confidentality Agreement Form

eFeasibility v2.6

**3** Double check the approver email address, then click **Submit**.

| Approver email: *                                                                                          |
|----------------------------------------------------------------------------------------------------|
| Admin_202@transperfect.com                                                                                 |
| This should be the email of the application user with the manager access                                   |
| Subject: *                                                                                                 |
| CDA DocuSign signature needed                                                                              |
| Subject is related to the DocuSign emails which are sent to the recipients on distributing CDA for signing |
|                                                                                                    |
| Cancel Submit                                                                                              |

RIAL NTERACTIVE

The required fields must be added back into the DocuSign Template.

4 Drag and drop the Signer fields – indicated in blue (Name, Company, Signature) onto the form.

The Sponsor (Approver) signature field indicated in yellow will also need to be added.

Once the fields have been added back in, click save and close.

The document will go back to the Site for signature now that the changes have been approved.

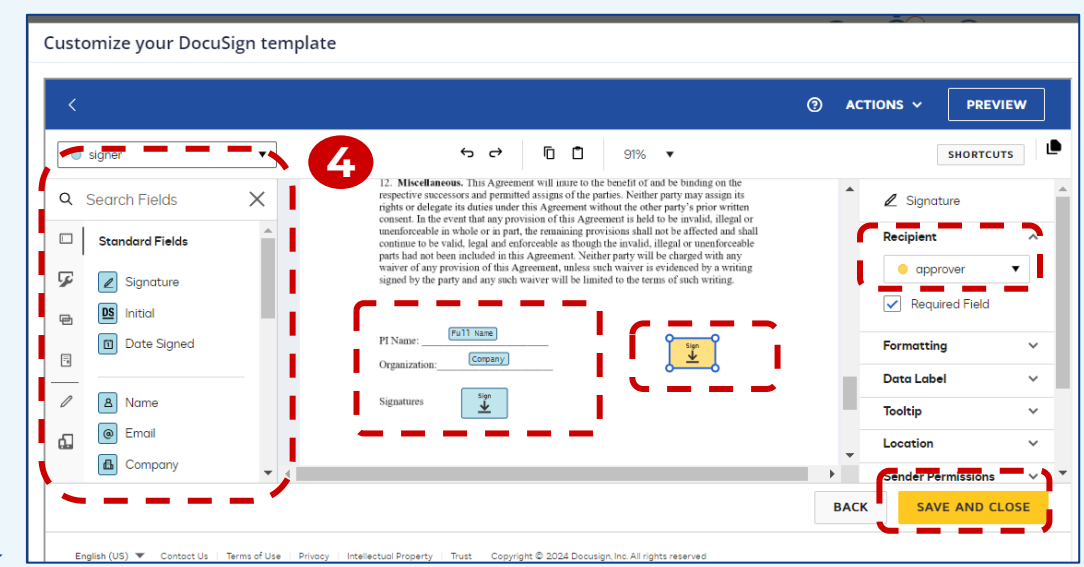

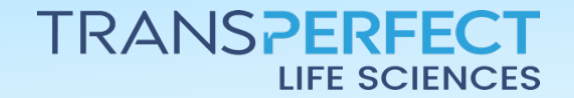

Page 3 of 3 November 2024